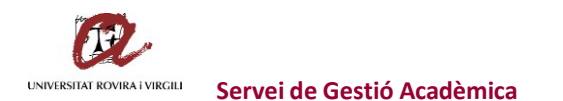

## CONSULTA DE TITULATS NACIONALS A TRAVÉS DE LÍNIA OBERTA EACAT

### Accedir al EACAT.CAT:

https://idp.eacat.net/Logon.aspx?providerID=EACATPL6&nextPage=https%3A%2F%2Fpl6.eacat.cat %2F

### Un cop dins, clicar damunt VIA OBERTA:

| ACAT>< INICI VIA OBERTA TRÂMITS REGISTRE APLICACIONS CONFIGURACIÓ                                                                                                    | Universitat Roviza i Virgli<br>Maribel Curiel Carmona                                                                             |  |
|----------------------------------------------------------------------------------------------------|----------------------------------------------------------------------------------------------------|--|
| Ŷ                                                                                                    |                                                                                                    |  |
| L'actualitat d'EACAT                                                                                                    | Els meus tràmits                                                                                                    |  |
| INT - Subvencions per a l'habilitació de centres d'acolida (Ajuntaments amb AVPC I DUPROCIM)<br>2010/2021 Publicació de la convocatoria de subvencions de Protecció Civil 2021: sol iscituds del 27/10 al 10/11, ambdós inclosos.<br>Justificació de les subvencions per a la millora de les infraestructures en equipaments escènica i musicala per a un periode biennal<br>1910/2021 Per justificar l'ajut cadrà que empleneu un formulari en PDF especific, que hi adjunteu la documentació corresponent i que l'envieu a través de la finestreta<br>de registre. | O PER O O O SIR<br>SIGNAR<br>* Des det datere accés                                                                               |  |
| Ampliació de termini del servei "ACA - CCA002 - Atribucions de fons per al finançament del canon de control d'abocaments any 2020"<br>18/10/2021 S'ha ampliat el termini de presentació de sol·licituds fins el 15 de novembre de 2021                                                                                                    | El meu perfil                                                                                                    |  |
| SLT - Sol-licitud d'autorització per instal·lar una farmaciola<br>13/10/2021 Es publica el servei SLT - Sol-licitud d'autorització per instal·lar una farmaciola<br>Convecatoria de subvencions del Programa d'incentius a la mobilitat elèctrica (Programa MOVES III), any 2021<br>02/10/2021 Sobre la convecatoria convecatoria de subvencions del Programa d'incentius a la mobilitat elèctrica (Programa MOVES III), per al 2021 (ref. BDNS<br>865774).<br>Antenor Segtent                                                                                       | Maribel Curiel Carmona<br>Portir no especificat<br>Universital Rovira i Vegiti<br>manbel curel@urv.cat<br>Configureu el meu espai |  |
| Antenor Seguent                                                                                                    | Els meus gestors                                                                                                    |  |

Dins de VIA OBERTA, escollir:

# Exploreu les dades i documents de Via Oberta

Serveis per prestador (o preferiu per procediment, temes)

Administració General de l'Estat

Administració Local

**Col·legis professionals** 

Generalitat de Catalunya

Per consultar títols, clicar damunt 'Ministeri d'Educació':

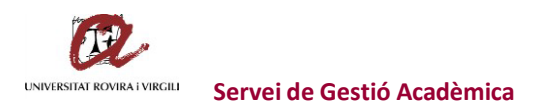

# Administració General de l'Estat

Agència Estatal de l'Administració TributàriaConsejo General del NotariadoDirecció General de PoliciaInstitut Nacional de la Seguretat SocialMinisteri d'EducacióMinisteri d'EducacióServei Públic d'Ocupació Estatal (SEPE)Comunitats autònomes de la resta de l'EstatDirecció General de CadastreDirecció General de TrànsitInstitut de Gent Gran i Serveis Socials (IMSERSO)Ministeri d'Hisenda i Administracions PúbliquesServei Executiu de la Comissió de Prevenció del Blanqueig de Capitals i Infraccions MonetàriesTresoreria de la Seguretat Social

Un cop dins del Ministeri d'Educació, accedir a 'Titulacions (M. EDUCACIO):

Inici / Administració General de l'Estat / Ministeri d'Educació

# Ministeri d'Educació

Serveis existents

Titulacions (M. EDUCACIO) Modalitats

Avís legal - Requisits

Dins de titulacions, escollir 'Títols universitaris':

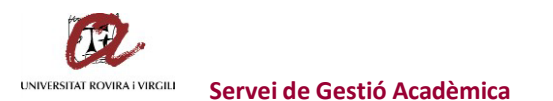

# Titulacions (M. EDUCACIO)

Modalitats de consulta:

4 modalitats

Títols universitaris Ministeri d'Educació

Títols no universitaris Ministeri d'Educació

Llistat de títols no universitaris Ministeri d'Educació

Un cop dins, anar introduint la informació:

- Tipus de documentació: NIF o NIE
- Documentació: el número de NIF o NIE
- Finalitat: Inscripció i matrícula a ensenyaments i activitats
- Número d'expedient: 1234 (per exemple)

l enviar.

A continuació ens apareix en pantalla les dades:

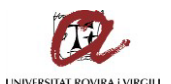

UNIVERSITAT ROVIRA I VIRGILI Servei de Gestió Acadèmica

|                                                                                                    | Resposta de la sol·licitud                                                                                                    |  |
|----------------------------------------------------------------------------------------------------|----------------------------------------------------------------------------------------------------|--|
| Verificació de títols universitaris                                                                                                    |                                                                                                    |  |
| Resultat operació<br>Descripció                                                                                                    | Consulta realitzada correctament<br>TRAMITADA                                                                                                    |  |
| Dades del titular                                                                                                    |                                                                                                    |  |
| Data de naixement                                                                                                    | 26/06/1970                                                                                                    |  |
| Dades títol                                                                                                    |                                                                                                    |  |
| Universitat<br>Centre<br>Carrera<br>Tipus títol<br>Data finalització<br>Número títol<br>Registre universitari<br>Dades de títols universitaris<br>Dades de títols universitaris | Universidad Rovira i Virgili<br>Facultad de Ciencias Económicas y Empresaria<br>Diplomado en Ciencias Empresariales<br>Diplomado<br>01/06/1996<br>199C<br>77CEC<br>Descarregueu la versió imprimible |  |
|                                                                                                    | Dades sol·licitades                                                                                                    |  |
| Tipus de documentació<br>Documentació<br>I es pot descarregar la versió imprimible a través de:                                                                                 | NIF<br>3960                                                                                                    |  |
| Dades de títols universitaris                                                                                                    |                                                                                                    |  |
| Dades de títols universitaris                                                                                                    | Descarregueu la versió imprimible                                                                                                    |  |

Annex trobareu un parell d'exemples d'aquests documents.

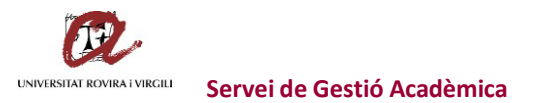

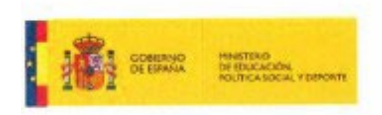

| Document sol·licitat per     |  |
|------------------------------|--|
| Maribel Curiel Carmona       |  |
| Universitat Rovira i Virgili |  |
| 27/01/2022 - 09:43           |  |

# Ministerio de Educación - Títols oficials

| Consulta                | Verificació de titols universitaris               |  |  |
|-------------------------|---------------------------------------------------|--|--|
| Codi finalitat          | PREINSCRIP                                        |  |  |
| Tipus documentació      | NIF                                               |  |  |
| Documentació            | 399 4E                                            |  |  |
| Resposta de la consulta |                                                   |  |  |
| Codi resultet           | 0003                                              |  |  |
| Resultat                | TRAMITADA                                         |  |  |
| Dades del titular       |                                                   |  |  |
| Data de naixement       | 17/09/1984                                        |  |  |
| Dades titol             |                                                   |  |  |
| Universitat             | Universidad Rovira i Virglii                      |  |  |
| Centre                  | Facultad de Ciencias de la Educación y Psicología |  |  |
| Codi Mulació            | 3072                                              |  |  |
| Carrera                 | Licenciado en Pedagogía                           |  |  |
| Codi tipus titol        | 04                                                |  |  |
| Tipus tilof             | Licenciado                                        |  |  |
| Date finalització       | 17/06/2008                                        |  |  |
| Date expedició          |                                                   |  |  |
| Codi pais expedició     | 724                                               |  |  |
| País expedició          | ESPAÑA                                            |  |  |
| Número titol            | 200813                                            |  |  |
| Registre universitari   | 0000086                                           |  |  |

Cool consulta: 70128fd7-2154-2713

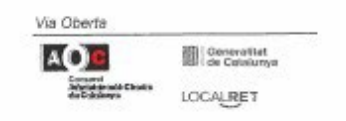

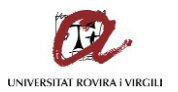

| CORENNO<br>DE ESPANA<br>DE ESPANA<br>POLITICA IGORAL Y EPRONTE | Document sol-ficitat per<br>Maribel Curiel Carmona<br>Universitat Rovira i Virgili<br>27/01/2022 - 09:43 |  |  |
|----------------------------------------------------------------|----------------------------------------------------------------------------------------------------|--|--|
| Universitat<br>Cantra                                          | Universidad Rovira i Virgili                                                                             |  |  |
| Cod thilesia                                                   | racinale de ciencias de la Educación y Psicología                                                        |  |  |
| Camera                                                         | Ausu<br>Maarten ernenialidad de Educación Infanti                                                        |  |  |
| Codi tipus titol                                               | nucleo, especienzeo de coucación intantiti                                                               |  |  |
| Tipus that                                                     | Dinjomario/Maestro                                                                                       |  |  |
| Data finalització                                              | 09/02/2011                                                                                               |  |  |
| Data expedició                                                 |                                                                                                    |  |  |
| Codi pals expedició                                            | 724                                                                                                    |  |  |
| Pals expedició                                                 | ESPAÑA                                                                                                   |  |  |
| Número titol                                                   | 201104                                                                                                   |  |  |
| Registre universitari                                          | 000970559                                                                                                |  |  |
| Dades titol                                                    |                                                                                                    |  |  |
| Universitat                                                    | Universidad Rovira i Virgili                                                                             |  |  |
| Centre                                                         |                                                                                                    |  |  |
| Cadi titulació                                                 | 3002946                                                                                                  |  |  |
| Cavrera                                                        | Máster Universitario en tecnología educativa: e-learning i gestió del coneixement                        |  |  |
| Codi tipus titol                                               | 0G                                                                                                    |  |  |
| Tipus Itol                                                     | Máster                                                                                                   |  |  |
| Data finalització                                              | 29/09/2010                                                                                               |  |  |
| Data expedició                                                 |                                                                                                    |  |  |
| Codi pais expedició                                            | 724                                                                                                    |  |  |
| Pa/a expedició                                                 | ESPAÑA                                                                                                   |  |  |
| Número títo/                                                   | 20101                                                                                                    |  |  |
| Registre universitari                                          | NO INFORM                                                                                                |  |  |

Codi consulta: 70128fd7-2154-2713

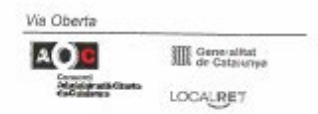

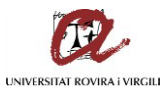

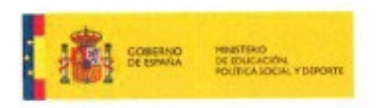

Document sol-licitat per Maribel Curiel Carmona Universitat Rovira i Virgili 27/01/2022 - 09:43

Aquest és un document electrònic original generat el 27/01/2022 a les 09:43 mitjançant el sistema Via Oberta del Consorci AOC per a l'organisme Universitat Rovira i Virglii, sota petició de l'usuari identificat amb el NIF 36698647G per tal de ser incorporat en l'expedient 1234 amb la finalitat codificada com a PREINSCRIP. El Consorci AOC ha guardat traça de tota aquesta informació que pot ser consultada en quatsevol moment tant per part de l'organisme emissor de la Informació com per l'organisme requeridor de la mateixa.

Aquest document electrònic original està conformat per l'agregació d'un document XML signat electrònicament per l'amissor que conté les dades consultades i d'un document PDF que permet la visualització de les mateixes. Les evidències electròniques que garanteixen l'autenticitat i integritat de les dades estan continguées en el document XML annex al PDF (que es pol extreure amb qualsevol eina de manipulació d'aquest tipus de document). L'autenticitat i integritat del document PDF contenidor estan assegurades per una signatura electrònica a nom del Consorci ADC. La mera impressió del mateix no manté cap d'aquestes garanties, per tant, per a realitzar una còpia suténtica en format paper caldrà imprimir aquest document i guardar l'original electrònic que podrà ser identificat i localitzat mitjançant el codi de verificació: 70128/d7-2164-2713

Cod/ consulta: 70128fd7-2154-2713

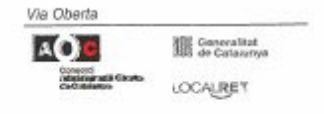

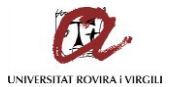

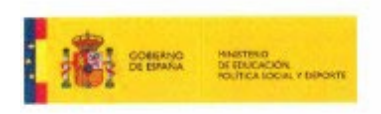

Document sol·licitat per Maribel Curiel Carmona Universitat Rovira i Virgili 28/10/2021 - 14:05

# Ministerio de Educación - Títols oficials

| Consulta                | Verificació de titols universitaris                                   |
|-------------------------|-----------------------------------------------------------------------|
| Codi linalitat          | PREINSCRIP                                                            |
| Tipus documentació      | NIF                                                                   |
| Documentació            | 477                                                                   |
| Resposta de la consulta |                                                                       |
| Codi resultat           | 0003                                                                  |
| Resultat                | TRAMITADA                                                             |
| Dades del titular       |                                                                       |
| Data de natxement       | 15/11/1996                                                            |
| Dades títol             |                                                                       |
| Universitat             | Universidad Rovira i Virgili                                          |
| Centre                  | Escuela Universitaria de Enfermeria                                   |
| Cool nturbolo           | 2500440                                                               |
| Carrera                 | Graduado o Graduada en Enfermería por la Universidad Rovira i Virgili |
| Codi tipus tital        | OH                                                                    |
| Tipus titol             | Grado                                                                 |
| Data finalització       | 15/06/2018                                                            |
| Data expedició          |                                                                       |
| Codi país expedició     | 724                                                                   |
| País expedició          | ESPAÑA                                                                |
| Número tito/            | 20181:                                                                |
| Registre universitari   | 200217'                                                               |

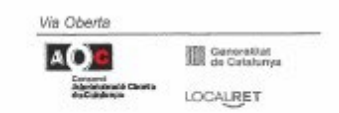

Codi consulta: 1c707f09-2133-f5f7

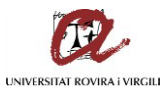

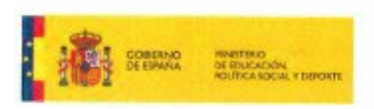

Document sol·licitat per Maribel Curiel Carmona Universitat Rovira i Virgili 28/10/2021 - 14:05

| Universitat           | Universidad Alfonso X el Sabio                                                                                                    |  |  |  |  |
|-----------------------|----------------------------------------------------------------------------------------------------|--|--|--|--|
| Centre                |                                                                                                    |  |  |  |  |
| Codi titulació        | 4316789                                                                                                    |  |  |  |  |
| Carreva               | Máster Universitario en Profesorado de Educación Secundaria Obligatoria y Bachillerato,<br>Formación Profesional y Enseñanzas de Idiomas por la Universidad Alferen X. El Sabio. |  |  |  |  |
| Codi tipus titol      | 0G                                                                                                    |  |  |  |  |
| Tipus titol           | Mäster                                                                                                    |  |  |  |  |
| Data finalització     | 10/07/2020                                                                                                    |  |  |  |  |
| Data expedició        |                                                                                                    |  |  |  |  |
| Codi país expedició   | 724                                                                                                    |  |  |  |  |
| País expedició        | ESPAÑA                                                                                                    |  |  |  |  |
| Número tital          | 202012:                                                                                                    |  |  |  |  |
| Registre universitari | 202021                                                                                                    |  |  |  |  |
|                       |                                                                                                    |  |  |  |  |

Aquest és un document electrònic original generat el 28/10/2021 a les 14:05 mitjançant el sistema Via Oberta del Consorci AOC per a l'organisme Universitat Rovira i Virgili, sota petició de l'usuari identificat amb el NIF 3669647G per tal de ser incorporat en l'expedient 1234 amb la finalitat codificada com a PREINSCRIP. El Consorci AOC ha guardat traça de tota aquesta informació que pot ser consultada en qualsevol moment tant per part de l'organisme emissor de la informació com per l'organisme requeridor de la mateixa.

Aquest document electrònic original està conformat per l'againante requencio de la matexia. Aquest document electrònic original està conformat per l'agregació d'un document XML signat electrònicament per l'emissor que conté les dades consultades i d'un document PDF que permet la visualització de les maletxes. Les evidències electròniques que garanteixen l'autenticitat i integritat de les dades estan confingudes en el document XML annex al PDF (que es pot extreme amb qualsevol eina de manipulació d'aquest tipus de document). L'autenticitat i integritat del document PDF contenidor estan assegurades per una signatura electrònica a nom del Consorci AOC, La mera impressió del mateix no manté cap d'aquestes garanties, per tant, per a realitzar una obpia autèntica en format paper caldrà imprimir aquest document i guardar l'original electrònic que podrà ser identificat i localitzat miljançant el codi de verificació: 1c707f09-2133-f5f7

Codi consulta: 1c707f09-2133-f5f7

| Via Oberta                       | 9. 1999/9                   |
|----------------------------------|-----------------------------|
| AOC                              | Generalitat<br>de Catalunye |
| Architectal Chata<br>defolitions | LOCALRET                    |

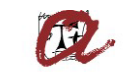

UNIVERSITAT ROVIRA I VIRGILI Servei de Gestió Acadèmica

Per consulta de DNI's:

### Administració General de l'Estat

| Agència Estatal de l'Administració Tributària     | Comunitats autònomes de la resta de l'Estat                                         |
|---------------------------------------------------|-------------------------------------------------------------------------------------|
| Consejo General del Notariado                     | Direcció General de Cadastre                                                        |
| Direcció General de Policia                       | Direcció General de Trànsit                                                         |
| Institut Nacional d'Estadística                   | Institut Nacional de la Seguretat Social                                            |
| Institut de Gent Gran i Serveis Socials (IMSERSO) | Intervención General de la Administración del Estado                                |
| Ministeri d'Educació                              | Ministeri d'Hisenda i Administracions Públiques                                     |
| Ministeri de Justícia                             | Servei Executiu de la Comissió de Prevenció del Blanqueig de Capitals i Infraccions |
| Servei Públic d'Ocupació Estatal (SEPE)           | Monetàries                                                                          |
|                                                   | Tresoreria de la Seguretat Social                                                   |

## I, un cop dins, clicar el remarcat:

| ><   🏭 > Via Oberta ~                                                                                                    |                                                                                                    | Universitat Rovéra i Vingió<br>Martibel Curtel Carmona 🛛 🗸 🌣 ⊘ |
|----------------------------------------------------------------------------------------------------|----------------------------------------------------------------------------------------------------|----------------------------------------------------------------|
| ▼ Per prestador                                                                                                    | Inici / Administració General de l'Estat / Direcció General de Policia                                         |                                                                |
| Administració General de l'Estat     Agència Estata de l'Administració Tributaria     Comunitats autonomes de la resta de l'Estat     Consejo General de Vantariado     Direcció General de Cadastre     Direcció General de Folicia Direcció General de Trianst | Direcció General de Policia<br>Serveis existents<br>Identitat (sense dades de residência)<br>Modilinas         | 3 serveis<br>b                                                 |
| Institut Nacional d'Estadútica<br>Institut Nacional de Lesqureta Social<br>Institut de Gent Gran i Serveis Socials (IMSERSC)<br>Intervención General de la Jadministración del Estado<br>Ministeri d'Educació                                                    | Dades de residència legal d'Estrangers - Històric<br>Modalitats<br>Residencia legal d'estrangers<br>Modalitats | 5<br>5                                                         |
| I un cop dins:                                                                                                    |                                                                                                    | Universites Rovins i Vinsili<br>Martbel Curritel Carmona 🗸 🎸 🙆 |
| <ul> <li>Per prestador</li> <li>Administració General de l'Estat</li> </ul>                                                                                                    | Inici / Administració General de l'Estat / Direcció General de Policia / Identitat (sense dades de residência) |                                                                |
| Agència Estatal de l'Administració Tributària<br>Comunitats autònomes de la resta de l'Estat<br>Consejo General del Notariado                                                                                                    | Identitat (sense dades de residència)                                                                          |                                                                |
| Direcció General de Cadastre<br>Direcció General de Policia<br>Direcció General de Tránsit                                                                                                    | Modalitats de consulta:<br>Consulta d'identitate sense dades de residència<br>Dreccó Gerena de Palcia          | 2 modalitats                                                   |
|                                                                                                    |                                                                                                    |                                                                |

# I a la pantalla següent:

| >< III > Via Oberta ~                                                                             |                                                                                    |                                                                | Maribel Curiel Carmona |
|---------------------------------------------------------------------------------------------------|------------------------------------------------------------------------------------|----------------------------------------------------------------|------------------------|
| ▼ Per prestador                                                                                   | Inici / Administració General de l'Estat / Direcció General de Policia / Identitat | (sense dades de residència) / Consulta d'identitat sense dade: | s de residència        |
| 🗸 Administració General de l'Estat                                                                |                                                                                    |                                                                |                        |
| Agència Estatal de l'Administració Tributària                                                     |                                                                                    |                                                                | *                      |
| Comunitats autònomes de la resta de l'Estat                                                       | Consulta d'identitat sense dades de res                                            | idència                                                        |                        |
| Consejo General del Notariado                                                                     | Direcció General de Policia                                                        |                                                                |                        |
| Direcció General de Cadastre                                                                      |                                                                                    |                                                                |                        |
| Direcció General de Policia                                                                       | Pa                                                                                 | aràmetres de la sol·licitud                                    |                        |
| Direcció General de Trànsit                                                                       |                                                                                    |                                                                |                        |
| Institut Nacional d'Estadística                                                                   |                                                                                    | 787 555                                                        |                        |
| Institut Nacional de la Seguretat Social                                                          | Tipus de documentació                                                              | Documentacló (Obligatori si consulta per 1117)                 |                        |
| Institut de Gent Gran i Serveis Socials (IMSERSO)                                                 | Selecciona tipus de documentació                                                   | ×                                                              |                        |
| Intervención General de la Administración del Estado                                              | Selecciona tipus de documentació                                                   |                                                                |                        |
| Ministeri d'Educació                                                                              | NIE                                                                                |                                                                |                        |
| Ministeri d'Hisenda i Administracions Públiques                                                   | Altres dades                                                                       | Consentiment                                                   | -                      |
| Ministeri de Justícia                                                                             | Primer cognom     Any naixement                                                    | O Per llei                                                     | <ul> <li>SI</li> </ul> |
| Servei Executiu de la Comissió de Prevenció del Blanqueig<br>de Capitals i Infraccions Monetàries |                                                                                    |                                                                |                        |
| Servei Públic d'Ocupació Estatal (SEPE)                                                           | Finalitat                                                                          | Número d'expedient                                             |                        |
| Tresoreria de la Seguretat Social                                                                 |                                                                                    |                                                                |                        |
| Administració Local                                                                               | Inscripcio i matricula a ensenyamenis i activitats                                 | ·                                                              |                        |
| > CoHegis professionais                                                                           |                                                                                    |                                                                |                        |
| > Generalitat de Catalunya                                                                        | Número de suport (TIE si consulta per NIE)                                         |                                                                |                        |

### Posar:

- En 'Tipus de documentació': NIF
- En 'Documentació': el número de NIF amb la lletra
- Clicar si es vol fer la cerca per 1r cognom o per any de naixement
- En 'Finalitat': Inscripció i matrícula a ensenyaments i activitats
- En 'Número d'expedient': 1234

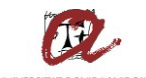

# UNIVERSITAT ROVIRA I VIRGILI Servei de Gestió Acadèmica

| Resposta de la sol·licitud        |                                   |                           |            |                   |  |
|-----------------------------------|-----------------------------------|---------------------------|------------|-------------------|--|
| Consulta de les dades d'identitat |                                   |                           |            |                   |  |
| Resultat operació                 | Operació realitzada correctament  |                           |            |                   |  |
| Dades del titular                 |                                   |                           |            |                   |  |
| Identificador                     |                                   | Número suport             |            |                   |  |
| Nom                               | IVETTE                            | Primer cognom             | GIL        |                   |  |
| Segon cognom                      | co                                | Nacionalitat              | ESPAÑA-ESP |                   |  |
| Sexe                              | F                                 | Data naixement (AAAAMMDD) | 195 - 26   |                   |  |
| Municipi de naixement             | RIUDOMS                           | Província de naixement    | TARRAGONA  |                   |  |
| Nom de la mare                    | MARIA DEL PILAR                   | Nom del pare              | JORDI      |                   |  |
| Data de caducitat (AAAAMMDD)      | 20280718                          |                           |            |                   |  |
| Dades d'identitat                 |                                   |                           |            |                   |  |
| Dades d'identitat                 | Descarregueu la versió imprimible |                           |            |                   |  |
| Dades sol·licitades               |                                   |                           |            |                   |  |
| Tipus de documentació             | NIF                               | Documentació              | 39′К       |                   |  |
| Altres dades                      | Primer cognom                     | Número de suport          |            |                   |  |
| Primer cognom                     | GI                                |                           |            |                   |  |
|                                   |                                   |                           |            |                   |  |
|                                   |                                   |                           |            | Versió imprimible |  |

Si cliqueu damunt de 'Versió imprimible' ja us apareix el justificant per arxivar a l'expedient:

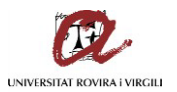

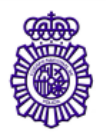

# DGP – Dirección Gral. de la Policía

#### Dades de la consulta

| Finalitat          | PREINSCRIP |
|--------------------|------------|
| Consentiment       | Sí         |
| Tipus documentació | NIF        |
| Documentació       | 39f K      |

#### Resposta de la consulta

| Codi resultat | 00                               |
|---------------|----------------------------------|
| Resultat      | Operació realitzada correctament |

### Dades del titular

| Nom                    | IVETTE          |
|------------------------|-----------------|
| Primer cognom          | GI .            |
| Segon cognom           | COF             |
| Nom mare               | MARIA DEL PILAR |
| Nom pare               | JORDI           |
| Sexe                   | F               |
| Nacionalitat           | ESPAÑA-ESP      |
| Data caducitat         | 20280718        |
| Data naixament         | 19~~~?6         |
| Localitat de naixement | RIUDOMS         |
| Provincia de naixement | TARRAGONA       |